# **06 つみたてサービス**<br/><②照会·変更(廃止·取消)契約>

2024年11月18日 Ver.3.0

# 06 つみたてサービス < 2 照会・変更 (廃止・取消) 契約>

| ·                                                                                                    |                     |                            |         |
|----------------------------------------------------------------------------------------------------|---------------------|----------------------------|---------|
| 📥 🍌                                                                                                    | Aバンク ログアウト          |                            |         |
| 01010010019                                                                                                    | 349氏名漢字1 さま         |                            |         |
| 利用いたたきありかとう                                                                                                    | こさいます。              | JAバングノアント一見                |         |
| en la companya de la companya de la companya de la companya de la companya de la companya de la companya de la |                     | B# 1 47%                   |         |
| 評価損益合計 評価金額合計:                                                                                                 | 465,870円            | 照再入                        |         |
| 評価損益合計:<br>投資金額合計:                                                                                             | 65,870円<br>250,000円 | スイッチング                     |         |
| 受取金額合計:<br>運用損益合計:                                                                                             | 46,382円<br>262,252円 | 注文照会/取消                    |         |
| ※評価金額は直近の基準価の解約金額ではありません                                                                                       | A観で表示していま9。美際<br>/* | 💩 投信つみたてサービス               |         |
| 購入                                                                                                    | 解約                  | 申込照会/変更                    |         |
|                                                                                                    |                     | 🗜 申込                       |         |
| つみた                                                                                                    | - て由込               | NISA口座開設申込                 |         |
|                                                                                                    |                     | 即時口振契約申込                   |         |
| + お知らせ                                                                                                    | 未読メッセージあり           | 口電子交付サービス                  |         |
|                                                                                                    |                     | 電子交付サービス                   |         |
| 1                                                                                                    | <b>d</b> .          | 山投信情報照会                    |         |
|                                                                                                    | <b>9</b> 0          | 取引明細照会 保有残高照会              |         |
|                                                                                                    |                     | 運用損益照会 譲渡損益照会              |         |
|                                                                                                    |                     | NISA口座利用状況照会               |         |
|                                                                                                    |                     | ● 各種照会・設定                  | N. INC. |
|                                                                                                    |                     | 口座情報照会                     |         |
|                                                                                                    |                     | メール設定                      | A K R F |
|                                                                                                    |                     | 早その他                       |         |
|                                                                                                    |                     | PCサイトロ                     |         |
|                                                                                                    |                     |                            | No.     |
|                                                                                                    |                     |                            |         |
|                                                                                                    |                     | 2 投信つみたてサービスにある《昭会 / 変更》をな | 2       |
|                                                                                                    |                     | リックします。                    |         |

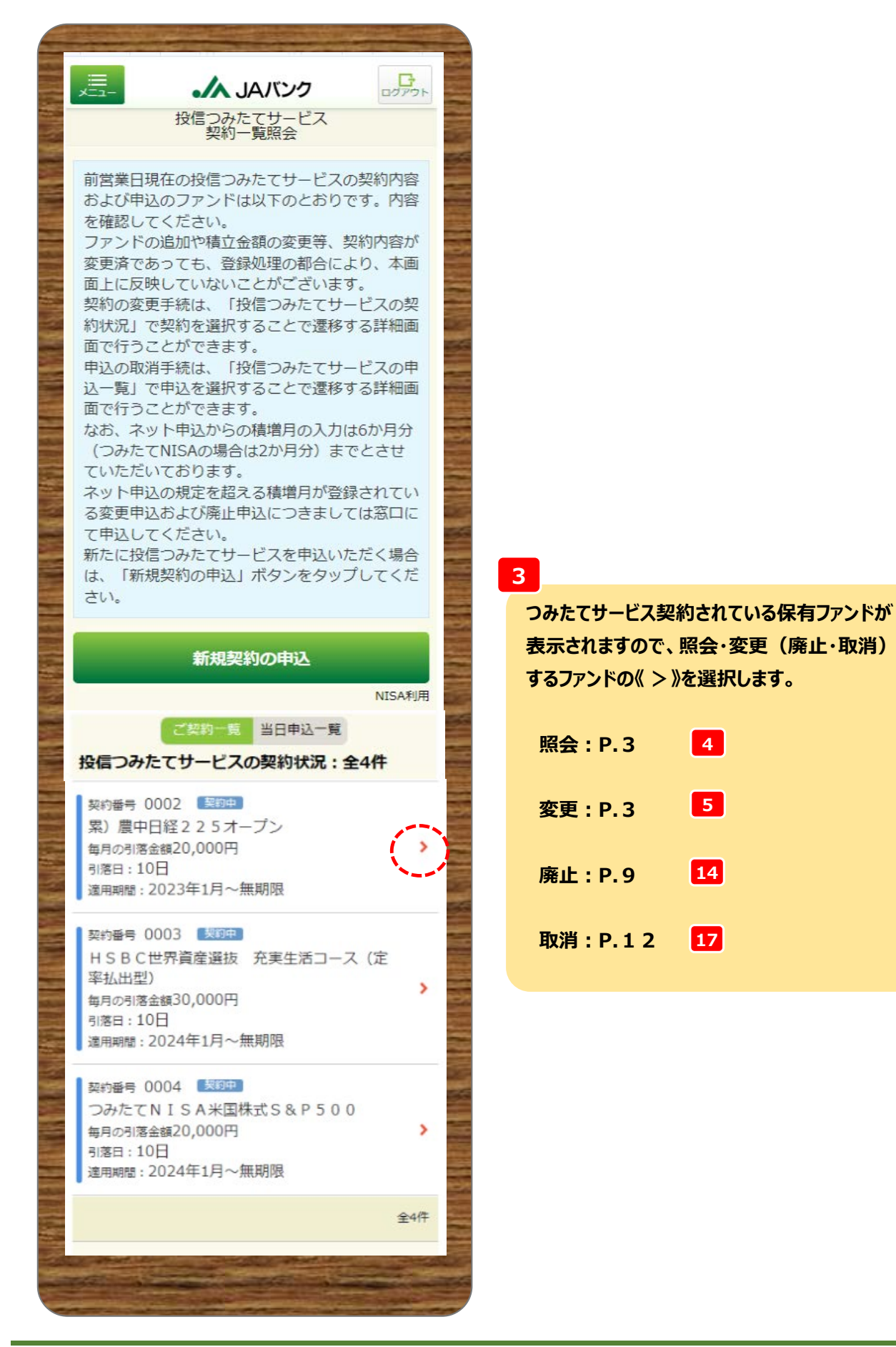

- 2 -

| 三<br>天二<br>戻る | <b>人 JAバンク</b><br>投信つみたてサービス<br>契約詳細 | שיקרעם<br>אפיעלים |                                     |
|---------------|--------------------------------------|-------------------|-------------------------------------|
| 契約内容          |                                      | NISA利用            |                                     |
| 契約番号          | 0004                                 |                   | 4 契約内容が表示されます。                      |
| ファンド名         | グローバル・リート・-<br>クスファンド(資産形成           | インデッ<br>成型)       |                                     |
| NISA預り        | つみたて投資枠優先                            |                   |                                     |
| 引落日           | 10日                                  |                   |                                     |
| 毎月の<br>引落金額   | 20,000円                              |                   |                                     |
| 積増月<br>積増金額1  | なし                                   |                   |                                     |
| 積増月<br>積増金額 2 | なし                                   |                   |                                     |
| 適用期間          | 2024年1月~無期限                          |                   | ※ここからは契約変更の流れとなります                  |
|               | 契約の変更                                |                   | 5                                   |
|               | 契約の廃止                                |                   | 選択した契約内容を確認のうえ、<br>《契約の変更》をクリックします。 |
|               | 一覧へ戻る                                | Â                 |                                     |
|               | Sector States of St                  |                   | 中心受付神切時刻は呂東日15時24                   |
|               | and the surface of the               |                   | 申込は翌営業日の扱いとなります。                    |
|               |                                      |                   | 今回申込が変更前契約の「引落日」の                   |
|               |                                      |                   | 5営業日前15時を経過した場合、翌                   |
|               |                                      |                   | 月以降の適用となります。                        |

| ==- <b>小</b> JA<br>投信つみたつ                |                                                       | リスク性金融商品の係 | 有経験年数                    |
|------------------------------------------|-------------------------------------------------------|------------|--------------------------|
| 展る変更可変更可                                 | β <u>λ</u>                                            | 投資信託       | 10 <sup>4</sup>          |
| く下のアンケートにお答え<br>、投資信託の取引契約を<br>またまの知識の経験 | えください。<br>させていただく際に<br>金 財産の状況 投資日                    | 株式         | 10 4                     |
| 同などをお答えいただく                              | 必要があります。                                              | 公社債        | 10 4                     |
| 本情報                                      |                                                       | その他        | 10 4                     |
| R有金融<br>發産額                              | 5,000万円未満                                             | 投資のご意向     |                          |
| 4通・ 定期                                   | 10000                                                 |            | リスクを許容し、資産の              |
| 預貯金等                                     | 万円                                                    | ・ご意向       | 大きな値上がりによる収<br>益を期待      |
| リスク性                                     | 100                                                   | 投資予定       | 5年以上                     |
| <u> </u>                                 | 万円                                                    | 期間         | 0-1-21                   |
| ご年収                                      | 1億円以上 >                                               | ご購入        |                          |
| r te in                                  | 100000                                                | 予定金額       | 万円/                      |
| _ ++4X                                   | 万円                                                    | 元本割れ       | 許容する                     |
| ] A での<br>再日の                            | o 🛃                                                   | 資金性格       | 余裕資金                     |
| 有1700<br>青立金額                            | 万円/月                                                  |            |                          |
| 主宅・                                      | 100                                                   | 次          | へ進む                      |
| コーン以外                                    | 万円                                                    |            |                          |
|                                          |                                                       | 詳細國        | 画面へ戻る                    |
| J A からの<br>お借入れ                          | なし >                                                  |            | The second second second |
| (一年以内)                                   |                                                       |            |                          |
| 負債に関<br>する延滞                             | なし                                                    |            |                          |
| (住宅口                                     | >                                                     |            |                          |
| -2807                                    |                                                       |            |                          |
| 取引の動機                                    | 稻介,                                                   |            |                          |
| A DESCRIPTION OF THE OWNER.              | and the second division of the second division of the |            |                          |

6

お客さま情報として「基本情報」・「リスク性金融商品の保有経験年数」・「投資のご意向」を入力・選択のう え、《次へ進む》をクリックします。

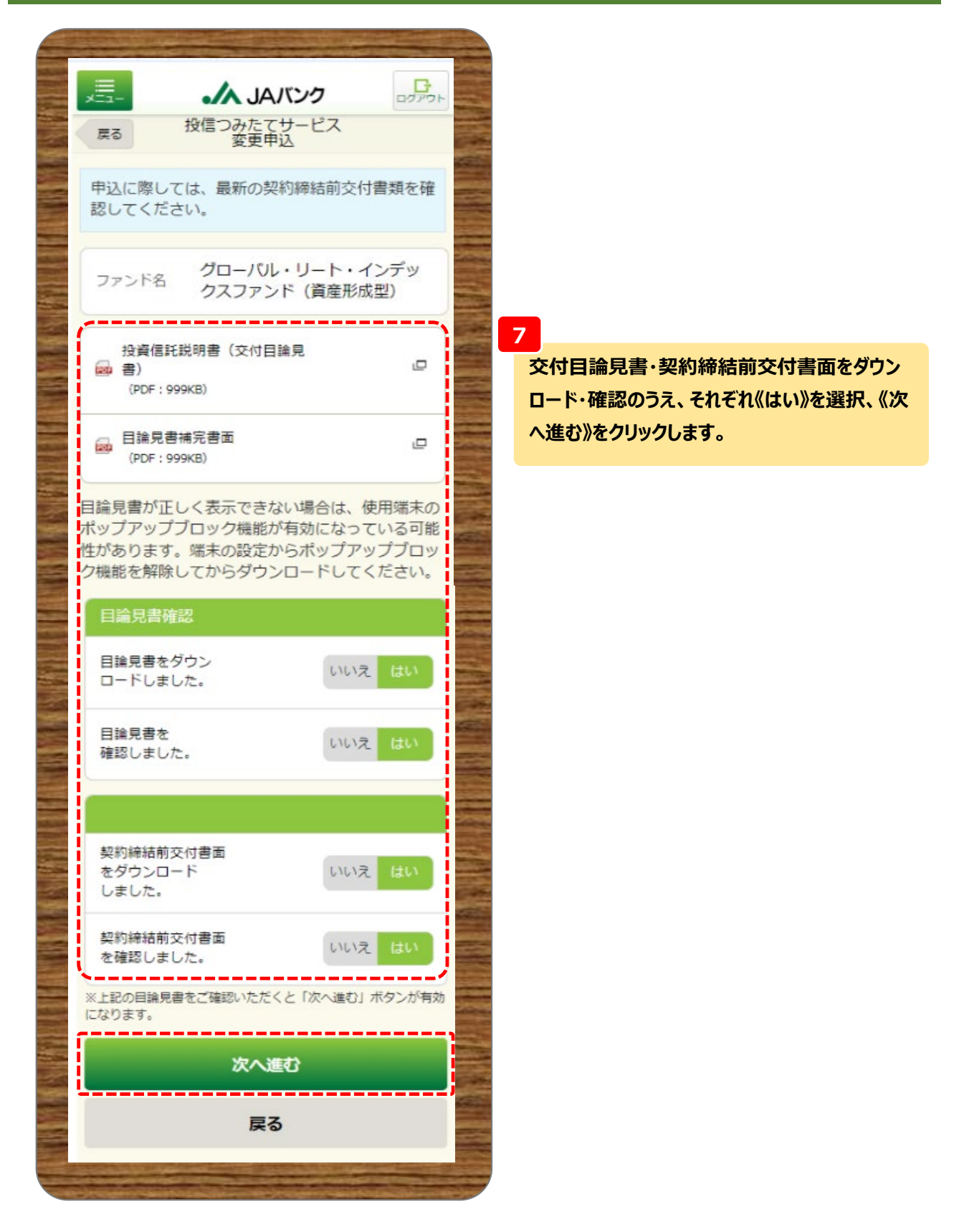

| and the second second        |                                 |                                                                                           |
|------------------------------|---------------------------------|-------------------------------------------------------------------------------------------|
| <u>_</u>                     | ▲ JAバンク                         |                                                                                           |
| ₹õ                           | 投信つみたてサービス<br>変更申込              | 《NISA預り》を優先するか選択します。                                                                      |
| ファンド名                        | グローバル・リート・インデッ<br>クスファンド(資産形成型) |                                                                                           |
| NISA預り                       | NISAŤI                          | <sup>用</sup> 【固定表示で選択できません)。 NISA口座未開                                                     |
| NISA預り優先                     | つみたて投資枠                         | 設の場合は表示されません。                                                                             |
| 取引内容                         |                                 | 9                                                                                         |
| 引落日                          | 20⊟ ❤                           | 毎月の《引落日》を選択、《毎月の引落金額》をス<br>カします。                                                          |
| 毎月の<br>引落金額                  | 50000 円                         |                                                                                           |
| 半角数字<br>5,000円以上<br>1,000円単位 |                                 | つみたて投資枠は引落日25日は選択できません。                                                                   |
| 積増月1の設定                      | ŧ                               | 10                                                                                        |
| 増額積立<br>設定                   | ৯০                              | 積増を希望される場合は、《積増月》を選択、《積<br>金額》を入力します。                                                     |
| 増額<br>積立月                    | 6月 🗸                            |                                                                                           |
| 増額                           | 10000 円                         | 1 つみたて投資枠の積増設定は年2回となります。                                                                  |
| 積立金額<br>半角数字                 | 10000 [3                        | 積増金額は、「毎月の引落金額+積増金額の合計                                                                    |
| 1,000円以上<br>1,000円単位         |                                 | i 値」ではなく、「積増金額」のみを入力してください。                                                               |
| 積増月2の設                       | 定                               |                                                                                           |
| 増額積立                         | しなし                             | 終了年月は変更できません。終了される月の前月尾                                                                   |
| NAC                          |                                 | 落後に廃止契約を申込してください。                                                                         |
| 週用期間                         |                                 |                                                                                           |
| 開始年月                         | 2024年1月                         | 変更申込では、新規申込にて選択した分配金取扱                                                                    |
| 終了年月                         | 無期限                             | ┃                                                                                         |
| 口座情報                         |                                 | 1010 及信用報照会へど万能並取扱い方法の変更<br>・<br>・<br>・<br>・<br>・<br>・<br>・<br>・<br>・<br>・<br>・<br>・<br>・ |
| 指定<br>貯金口座                   | 支店<br>普通預金                      |                                                                                           |
| 連絡先                          |                                 | 11                                                                                        |
| 連絡先<br>電話番号                  | 11 - 1111 - 1111                | 《連絡先電話番号》を入力のうえ、《申込内容を照<br>会》をクリックします。                                                    |
|                              | 申込内容を照会                         |                                                                                           |
| K                            |                                 |                                                                                           |

|             |                             | DOTROL B    |   |                         |                                                        | 1            |
|-------------|-----------------------------|-------------|---|-------------------------|--------------------------------------------------------|--------------|
| =z 1        | 设信つみ <u>たてサービス</u>          |             |   | 直増月1の設                  | 泛                                                      |              |
|             | 変更申込                        |             |   | 増額積立<br>設定              | <ul> <li>変更前 なし</li> <li>変更後 あり</li> </ul>             |              |
| 習を確認して      | てくたさい。                      |             |   | 111.00                  |                                                        |              |
| ファンド名       | グローバル・リート・-<br>クスファンド (資産形成 | (ンデッ<br>(型) |   | 増額<br>積立月               | 変更後 6月                                                 |              |
| 达日          |                             |             |   | 増額<br>積立金額              | <sup>変更前</sup><br><del>変更後</del> 10,000円<br>(税込手数料:0円) |              |
| 申込日         | 2024/01/05                  |             | 1 | 積増月2の設                  | 淀                                                      |              |
| 更反映月        |                             |             |   | 増額積立                    | t21.                                                   |              |
| 反映月         | 2024年2月                     |             |   | 設定                      |                                                        |              |
|             |                             |             |   | 口座情報                    |                                                        |              |
| 书期間         |                             |             |   | 指定                      | 支店                                                     |              |
| 開始年月        | 2024年1月                     |             |   | 訂开口语                    | 普通預金                                                   |              |
| 修了年月        | 無期限                         |             |   | 連絡先                     |                                                        |              |
|             |                             | NISA        |   | 連絡先<br>電話番号             | 11-1111-1111                                           |              |
| SA預り        |                             | NISWIN      |   |                         |                                                        |              |
| NISA預り優先    | つみたて投資枠                     |             |   | 取引パスワー                  | ド Bestway                                              | 12345<br>ド表示 |
| <b>込内容</b>  |                             |             |   |                         |                                                        | 1 201        |
| 川落日         | 22 変更前 10日<br>22 変更後 20日    |             |   | 投信之                     | つみたてサービス契約を変更                                          |              |
| 毎月の<br>引落金額 | <ul> <li></li></ul>         |             |   |                         | 戻る                                                     |              |
|             | (税込手数料:0円)                  |             |   |                         |                                                        |              |
|             | × →                         | 日表に続く       |   | <b></b><br>変更反映月か<br>さす | ら今回申込内容での買付                                            | となり          |

12

今回申込内容を確認のうえ、《取引パスワード》を入力、《投信つみたてサービス契約を変更》をクリックしま す。

※取引パスワードは、JAバンク投信ネットサービスに初めてログインされた際に、お客さまにて 登録されたパスワードとなります。 パスワードを忘れた場合、または複数回誤入力して入力エラーとなった場合は、 お取引JAに連絡いただき、パスワード再発行手続きをさせていただきます。

|                                                                 | 小リストナサービフ                                                                                            | וליעלים                          |
|-----------------------------------------------------------------|----------------------------------------------------------------------------------------------------|----------------------------------|
|                                                                 | 変更申込                                                                                                 |                                  |
| 以下の内容<br>※「増額積」<br>立月」には、<br>額」の合計<br>※毎月引落(<br>ので、3カ)<br>て内容を確 | で変更を受付しました。<br>立」を申込いただいた場合<br>、「毎月の引落金額」と「<br>金額を振替します。<br>における取引報告書は交付<br>月ごとに交付される取引残<br>認してください。 | 、「増額積<br>増額積立金<br>されません<br>高報告書に |
| 这内容                                                             |                                                                                                    |                                  |
| 受付番号                                                            | 000000584                                                                                            |                                  |
| 受付口時                                                            | 2024/01/04 17:42:4                                                                                   | 0                                |
| XUID                                                            |                                                                                                    |                                  |
| 受付状況                                                            | 受付中                                                                                                  |                                  |
| 受付状況                                                            | 受付中<br>契約内容を照会                                                                                       |                                  |

13

今回の申込内容が表示されます。 以上でつみたてサービス契約の変更申込 は終了です。

| こからは契約        | 発止の流れとなります                                                                           |                           |                                       |
|---------------|--------------------------------------------------------------------------------------|---------------------------|---------------------------------------|
| ,             | 」<br>人」<br>人」<br>人」<br>人」<br>人」<br>人」<br>人」<br>人」<br>人」<br>人」<br>人」<br>人」<br>クククションク | ר ליענים<br>א ליענים      |                                       |
| 戻る            | 投信つみたてサービス<br>契約詳細                                                                   |                           |                                       |
| 契約内容          |                                                                                      | NISA利用                    |                                       |
| 契約番号          | 0004                                                                                 |                           |                                       |
| ファンド名         | グローバル・リート・<br>クスファンド (資産形                                                            | インデッ<br>成型)               |                                       |
| NISA預り        | つみたて投資枠優先                                                                            |                           |                                       |
| 引落日           | 10日                                                                                  |                           |                                       |
| 毎月の<br>引落金額   | 20,000円                                                                              |                           |                                       |
| 積増月<br>積増金額1  | なし                                                                                   |                           |                                       |
| 積増月<br>積増金額 2 | なし                                                                                   |                           |                                       |
| 適用期間          | 2024年1月~無期限                                                                          |                           | <b>1</b> 4                            |
|               |                                                                                      |                           | 選択した契約内容を確認のうえ                        |
|               | 契約の変更                                                                                |                           | 《契約の廃止》をクリックします。                      |
|               | 契約の廃止                                                                                |                           |                                       |
|               |                                                                                      | × 1                       | ▲ ▲ ▲ ▲ ▲ ▲ ▲ ▲ ▲ ▲ ▲ ▲ ▲ ▲ ▲ ▲ ▲ ▲ ▲ |
|               | 一覧へ戻る                                                                                |                           | ります。非営業日もしくは15時以                      |
| - Land        | All Income and the second second                                                     | States and                | 申込は翌営業日の扱いとなりま                        |
| - 22.25       |                                                                                      | Contraction of the second | 今回申込が契約の「引落日」の                        |
|               |                                                                                      |                           | 日前15時を経過した場合、翌月                       |
|               |                                                                                      |                           | の廃止となります。                             |

\_\_\_\_\_

| -=           | 小JAバンク<br>母グット                      |
|--------------|-------------------------------------|
| 戻る           | 泉山 廃止                               |
| 内容を確認し       | してください。                             |
| ファンド名        | H S B C 世界資産選抜 収穫コ<br>ース (予想分配金提示型) |
| 申込内容         |                                     |
| 申込日          | 2024/01/05                          |
| NISA預り       | 成長投資枠優先                             |
| 引落日          | 10日                                 |
| 毎月の<br>引落金額  | 10,000円                             |
| 積増月<br>積増金額1 | なし                                  |
| 積増月<br>積増金額2 | なし                                  |
| 申込前の<br>終了年月 | 無期限                                 |
| 申込後の<br>終了年月 | 2024年1月                             |
| 指定<br>貯金口座   | 支店<br>普通預金                          |
| 連絡先<br>電話番号  |                                     |
| つみたては、<br>す。 | 「申込後の終了年月」まで行われま                    |
| 取引パスワー       | ド Bestway12345<br>✔ パスワード表示         |
|              |                                     |
| 投信:          | つみたてサービス契約を廃止                       |
|              | 詳細画面へ戻る                             |

15

今回申込内容を確認のうえ、《取引パス ワード》を入力、《投信つみたてサービス 契約を廃止》をクリックします。

※取引パスワードは、JAバンク投信ネッ トサービスに初めてログインされた際に、 お客さまにて登録されたパスワードとなり ます。

パスワードを忘れた場合、または複数回 誤入力して入力エラーとなった場合は、 お取引JAに連絡いただき、パスワード再 発行手続きをさせていただきます。

|        | ようしょう しょう しゅうしょう しゅうしょう しゅうしょう しゅうしゅう しゅうしゅう しゅうしゅう しゅうしゅう しゅうしゅう しゅうしゅう しゅうしゅう しゅうしゅう しゅうしゅう しゅうしゅう しゅうしゅう しゅうしゅう しゅうしゅう しゅうしゅう しゅうしゅう しゅうしゅう しゅうしゅう しゅうしゅう しゅうしゅう しゅうしゅう しゅうしゅう しゅうしゅう しゅうしゅう しゅうしゅう しゅうしゅう しゅうしゅう しゅうしゅう しゅうしゅう しゅうしゅう しゅうしゅう しゅうしゅう しゅうしゅう しゅうしゅう しゅうしゅう しゅうしゅう しゅう | בקקים א |
|--------|----------------------------------------------------------------------------------------------------|---------|
| 以下の内容( | こて、申込を受付しました。                                                                                                    | 0       |
| 起内容    |                                                                                                    |         |
| 受付番号   | 000000583                                                                                                    |         |
| 受付日時   | 2024/01/04 17:36:4                                                                                                    | 7       |
| 受付状況   | 受付中                                                                                                    |         |
|        | 契約内容を照会                                                                                                    |         |
|        | トップページへ戻る                                                                                                    |         |
|        | トッノハーシハ戻る                                                                                                    |         |

16

今回の申込内容が表示されます。 以上でつみたてサービス契約の廃止申込 は終了です。

#### 06 つみたてサービス < ② 照会 · 変更 ( 廃止 · 取消) 契約>

#### ※ここからは注文取消の流れとなります

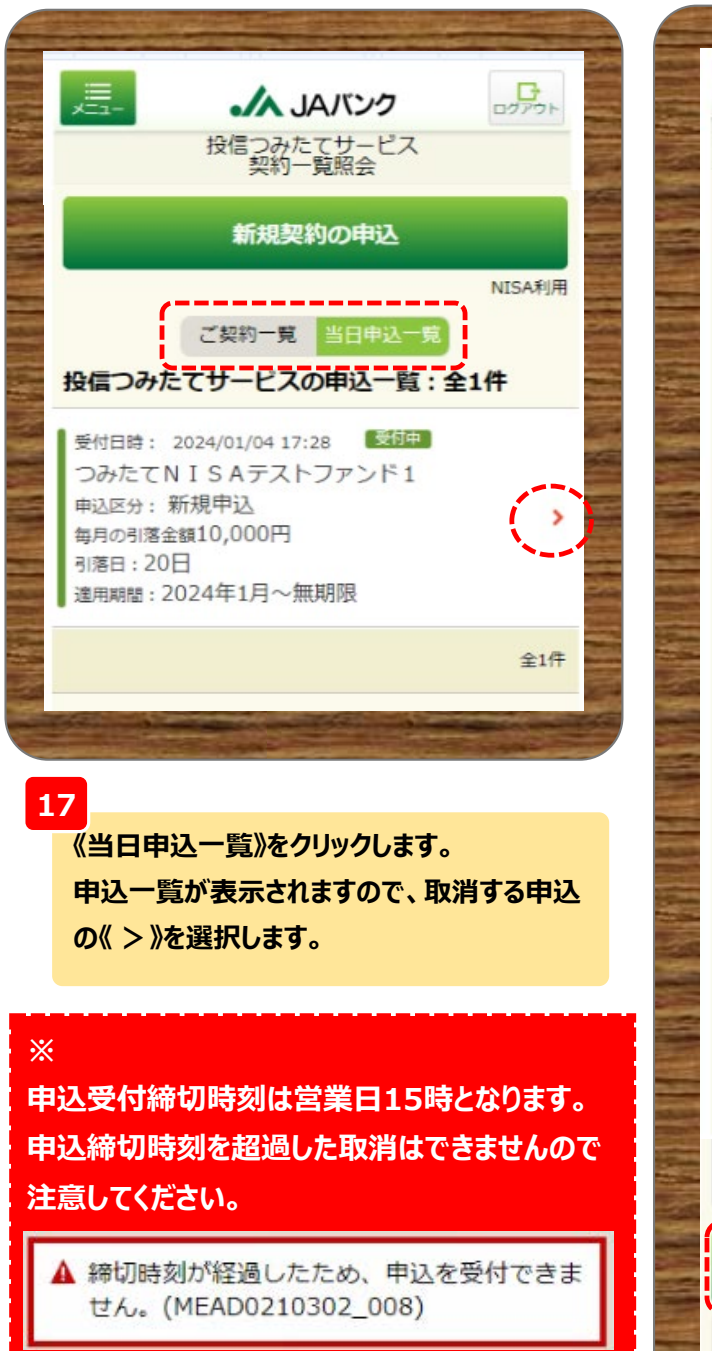

|               | A 10 153-5                 | G           |
|---------------|----------------------------|-------------|
|               | 没信つみたてサービス                 | ログアウト       |
| 1×0           | 契約申込詳細                     |             |
| 申込内容          |                            | 113/013/11  |
| 受付番号          | 000000581                  |             |
| 受付日時          | 2024/01/04 17:28:22        | 2           |
| 受付状況          | 受付中                        |             |
| 申込内容          |                            |             |
| ファンド名         | グローバル・リート・イ<br>クスファンド(資産形成 | (ンデッ<br>(型) |
| 申込区分          | 新規申込                       |             |
| NISA預り        | つみたて投資枠優先                  |             |
| 引落日           | 20日                        |             |
| 毎月の<br>引落金額   | 10,000円                    |             |
| 積増月<br>積増金額1  | 6月 50,000円                 |             |
| 積増月<br>積増金額 2 | なし                         |             |
| 適用期間          | 2024年1月~無期限                |             |
| 反映月           | 2024年1月                    |             |
|               | 申込の取消                      |             |
|               | 一覧へ戻る                      |             |
|               | and the sub-               | 1711 - CA   |

#### 18

選択した申込内容を確認のうえ、《申込の取消》 をクリックします。

| ×         | <b>_</b>         | ・ JAバンク                         |
|-----------|------------------|---------------------------------|
| Ę         | 13 <sup>15</sup> | 9信つみたてサービス<br>申込取消確認            |
| 内         | 容を確認して           | てください。                          |
| 申辽        | 内容               |                                 |
| 퓢         | 付番号              | 000000581                       |
| 퓢         | 付日時              | 2024/01/04 17:28:22             |
| 受         | 付状況              | 受付中                             |
| 申辺        | 内容               |                                 |
| 2         | アンド名             | グローバル・リート・インデッ<br>クスファンド(資産形成型) |
| 申         | 这区分              | 新規申込                            |
| ŧ         | 込日               | 2024/01/05                      |
| N         | ISA預り            | つみたて投資枠優先                       |
| 引         | 落日               | 20日                             |
| 每引        | 月の<br>落金額        | 10,000円                         |
| 積積        | 谱月<br>谱金額 1      | 6月 50,000円                      |
| 積積        | 增月<br>増金額 2      | なし                              |
| 遥         | 旧期間              | 2024年1月~無期限                     |
| 進軍        | 略先<br>話番号        | 11-1111-1111                    |
| c         |                  |                                 |
| 取         | 引パスワード           | Bestway12345<br>✔ パスワード表示       |
|           |                  | 申込取消を実行                         |
| <b></b> . |                  | 戻る                              |

19

今回申込内容を確認のうえ、《取引パス ワード》を入力、《申込取消を実行》をクリッ クします。

※取引パスワードは、JAバンク投信ネット サービスに初めてログインされた際に、お客 さまにて登録されたパスワードとなります。 パスワードを忘れた場合、または複数回誤 入力して入力エラーとなった場合は、お取 引JAに連絡いただき、パスワード再発行手 続きをさせていただきます。

|            | JAバンク                | <b>ロ</b> グアウト |
|------------|----------------------|---------------|
|            | 投信つみたてサービス<br>申込取消完了 |               |
| 以下の内容(     | こて、申込を受付しました。        |               |
| 申込内容       |                      |               |
| 受付番号       | 000000581            |               |
| 受付日時       | 2024/01/04 17:28:22  |               |
| 申込<br>取消日時 | 2024/01/04 17:33:06  |               |
| 受付状況       | 取消                   |               |
|            | 契約内容を照会              |               |
|            | トップページへ戻る            |               |
|            |                      |               |
|            |                      | TAKE .        |

20

今回の申込内容が表示されます。 以上でつみたてサービス契約の申込取消 は終了です。